# GA Web Portal Source Edit Report User Guide

### **1.0 Overview**

Medicaid Source Case Managers may view Source Service PA edits by accessing the "Source Edit Report" via the GA Web Portal. The report displays the details of all unresolved edit(s) that prevented submission of the PA. The Case Manager can then view the details of the edit(s) to help resolve the issue(s).

## 2.0 Report Display Instructions

- Go to the **Georgia Web Portal** at <u>www.mmis.georgia.gov</u> and log in using your assigned user name and password.
- On the Secure Home page, select Prior Authorization; then Provider Workspace

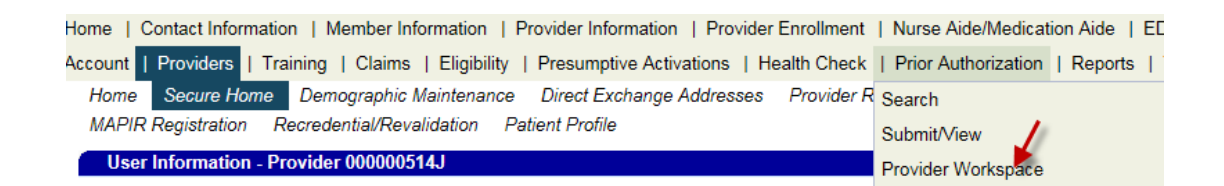

 From the Provider WorkSpace, scroll down to the Source Provider Reports section and select Source Edit Report

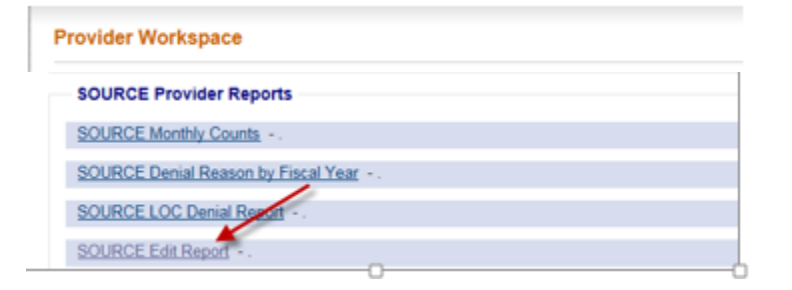

# **3.0 Source Edit Report Data Elements**

The report will display the following information:

| 4 4 1 | of 4 ? 🕨 🕅    | 100%        | 🗸 📄 Find   Next 🔍 🗸 😨 🖨 🚦                                                                            |                   |          |                |                       |  |  |
|-------|---------------|-------------|----------------------------------------------------------------------------------------------------|-------------------|----------|----------------|-----------------------|--|--|
| ≈Alli | ANT<br>GMCF   |             | SOURCE Edit F<br>Report Generated Time:                                                              |                   |          |                |                       |  |  |
| PA ID | Header/Detail | Edit Number | Edit Number Description                                                                              | Procedure<br>Code | Modifier | Effective Date | Rendering Provider ID |  |  |
|       | DETAIL        | 065         | If units or amount have been used on current detail, max monthly<br>unit amount cannot be decreased. | T1021             | TF       | 3/18/2015      |                       |  |  |
| -     | DETAIL        | 096         | Detail line effective date can only be changed up to 30 days before                                  | S5160             |          | 3/5/2015       |                       |  |  |
|       |               |             | the original detail Effective date.                                                                  | S5161             |          | 3/5/2015       |                       |  |  |
|       |               |             |                                                                                                    | T1021             | U1       | 3/5/2015       |                       |  |  |
|       |               |             |                                                                                                    | T2022             | SE       | 3/5/2015       |                       |  |  |
|       | HEADER        | 097         | Header effective date can only be changed up to 30 days from                                         |                   |          | 3/5/2015       |                       |  |  |
|       |               |             | original header Effective date.                                                                      |                   |          | 3/5/2015       |                       |  |  |
|       |               |             |                                                                                                    |                   |          | 3/5/2015       |                       |  |  |
|       |               |             |                                                                                                    |                   |          | 3/5/2015       |                       |  |  |

- PAID Authorization ID associated with the Edit
- Header/Detail Refers to the section in the PA that caused the Edit "Header" indicates an error in the Header data of the PA

| Still in Facility : | No         |                   |            |              |  |
|---------------------|------------|-------------------|------------|--------------|--|
| Effective Date :    | 03/05/2015 | Expiration Date : | 03/04/2016 |              |  |
| Modified By :       | CSAThruSys | Modified Date :   | 10/19/2015 | Created By : |  |

#### "Detail" refers to an error with information on the PA Procedure line

| Procedures      |                                 |            |            |       |                         |           |                           |                          |       |       |       |            |
|-----------------|---------------------------------|------------|------------|-------|-------------------------|-----------|---------------------------|--------------------------|-------|-------|-------|------------|
| Service<br>Code | Service Description             | From Date  | To Date    | Units | Req<br>Units /<br>Month | Amount    | Cost<br>Sharing<br>Amount | Rendering<br>Provider ID | Mod 1 | Mod 2 | Mod 3 |            |
| T2022           | CASE MANAGEMENT, PER MONTH      | 03/05/2015 | 03/04/2016 | 12    | 1                       | 2,240.04  | 0.00                      |                          | SE    |       |       | EDIT       |
| S5160           | EMER RESPONSE SYS<br>INSTAL&TST | 03/05/2015 | 03/05/2015 | 1     | 1                       | 1.00      | 0.00                      |                          |       |       |       | EDIT       |
| S5161           | EMER RSPNS SYS SERV<br>PERMONTH | 03/05/2015 | 03/04/2016 | 12    | 1                       | 378.36    | 0.00                      |                          |       |       |       | EDIT       |
| T1021           | HH AIDE OR CN AIDE PER VISIT    | 03/05/2015 | 03/04/2016 | 2,720 | 232                     | 27,472.00 | 0.00                      |                          | U1    |       |       | EDIT       |
| 0               |                                 |            |            |       |                         |           |                           | Q                        |       |       |       | ADD CANCEL |

- Edit Number System Error number
- Edit Description Brief description of the issue that needs to be fixed
- **Procedure Code** Procedure code on the Procedure Line
- **Provider ID** Provider ID associated with the Procedure Code on the Procedure Line

### 4.0 Viewing Edits on the PA

In addition to viewing the Edits in the report, the case manager can also search for the PA in the Provider Workspace and see the Edits in the *Notification of Edits* section on the Prior Authorization - Source Services Review Request page. Where applicable, the error Resolution is provided.

| unt   Providers   Training   Claims   Eligibility   Presumptive Activations   Health Check      | Prior Authorization   Reports   Trade Files    |  |  |  |  |  |  |  |
|-------------------------------------------------------------------------------------------------|------------------------------------------------|--|--|--|--|--|--|--|
| ome Search Submit/View Provider Workspace                                                       | Search                                         |  |  |  |  |  |  |  |
| Generation State (click to hide) Alert Message posted 2/24/2012                                 | Submit/View                                    |  |  |  |  |  |  |  |
| This site is for testing purposes only! Provider Workspace                                      |                                                |  |  |  |  |  |  |  |
| This site is for testing purposes only. Any information provided on it is for demonstration pur | Provider Workspace                             |  |  |  |  |  |  |  |
| User Information - Provider 000000514J                                                          |                                                |  |  |  |  |  |  |  |
|                                                                                                 |                                                |  |  |  |  |  |  |  |
|                                                                                                 |                                                |  |  |  |  |  |  |  |
| Provider Workspace                                                                              |                                                |  |  |  |  |  |  |  |
| Last 10 Requests : Show                                                                         |                                                |  |  |  |  |  |  |  |
| Enter and Edit Authorization Requests                                                           |                                                |  |  |  |  |  |  |  |
| Enter a New Authorization Request - Use this link to enter a new prior authorization request    | . <u>More</u>                                  |  |  |  |  |  |  |  |
| Search, Edit or Attach Documentation to Requests - Use this link to search, edit or attach do   | ocumentation to authorization requests. More   |  |  |  |  |  |  |  |
| Member Medicaid ID Updates - Use this link to Search, Edit, and modifying Member Medica         | id IDs for SwingBed or Katie Beckett requests. |  |  |  |  |  |  |  |
| View, Add or Edit ICWP Sentinel Events - Use this link to view, add or edit ICWP Sentinel E     | Events                                         |  |  |  |  |  |  |  |
|                                                                                                 |                                                |  |  |  |  |  |  |  |

#### The Review Request Page is displayed, scroll to Notification of Edits section

#### <sup>v</sup> Prior Authorization - Source Services Review Request

| Warning: \        | You cannot :  | submit a change re                                                                             | equest for this PA T                                                                                                    | уре.                                                                                                    |                                                                                                    |                                    |                   |                   |            |             |                             |                    |                    |
|-------------------|---------------|------------------------------------------------------------------------------------------------|----------------------------------------------------------------------------------------------------|----------------------------------------------------------------------------------------------------|----------------------------------------------------------------------------------------------------|------------------------------------|-------------------|-------------------|------------|-------------|-----------------------------|--------------------|--------------------|
| Request           | Information   |                                                                                                |                                                                                                    |                                                                                                    |                                                                                                    |                                    |                   |                   |            |             |                             |                    |                    |
| Request ID :      |               |                                                                                                |                                                                                                    | Case Status :                                                                                                    | Approved                                                                                                    | Case S                             | tatus Date :      | 10/15/2           | 015        |             |                             |                    |                    |
| Member I          | D :           |                                                                                                |                                                                                                    |                                                                                                    |                                                                                                    |                                    |                   |                   |            |             |                             |                    |                    |
| Social Sec        | curity Numbe  | r:                                                                                             |                                                                                                    |                                                                                                    |                                                                                                    |                                    |                   |                   |            |             |                             |                    |                    |
| Provider I        | D :           |                                                                                                |                                                                                                    |                                                                                                    |                                                                                                    | CMO P                              | A Request         | ID :              |            |             |                             |                    |                    |
| Admission         | n Date :      |                                                                                                |                                                                                                    | Discharge Date :                                                                                                    |                                                                                                    |                                    |                   |                   |            |             |                             |                    |                    |
| Effective [       | Date :        | 04/09/2015                                                                                     |                                                                                                    | Expiration Date :                                                                                                    | 04/08/2016                                                                                                    |                                    |                   |                   |            |             |                             |                    |                    |
|                   |               |                                                                                                |                                                                                                    |                                                                                                    |                                                                                                    |                                    |                   |                   |            |             |                             |                    |                    |
| Notific           | ation of Edit | is :                                                                                           |                                                                                                    |                                                                                                    |                                                                                                    |                                    |                   |                   |            |             |                             |                    |                    |
|                   |               |                                                                                                |                                                                                                    |                                                                                                    |                                                                                                    |                                    |                   | 1                 | 1          |             |                             |                    |                    |
| PA Edit<br>Number | Edit Date     | Error<br>Description                                                                           |                                                                                                    | Error Resolution                                                                                                    |                                                                                                    |                                    | Error<br>Type     | Procedure<br>Code | DOS        | Provider ID | Reference<br>Provider<br>ID | Ref<br>Prov<br>COS | View<br>Resolution |
| 084               | 10/23/2015    | Cannot change<br>Procedures, or<br>line item dates.<br>Used amount<br>fields have been<br>used | This edit usually po<br>changed or when p<br>AND claims have a<br>procedure line cha<br>to void the claims a<br>the PA would be re<br>discuss with Clinic<br>to SOURCE Service | osts when a procedi<br>procedures/modifier<br>already paid. In orden<br>nges to HP, the pro<br>against the procedu<br>s-submitted. GMCF<br>al Systems Analyst;<br>a PAs should be di | ure line date<br>s are modifie<br>er to get the<br>vider would n<br>re line, and t<br>staff should<br>any edits re | is<br>ed,<br>need<br>then<br>lated | Procedure<br>Line | T1021             | 04/09/2015 |             |                             |                    |                    |

NOTE: Any questions regarding edits related to SOURCE Service PAs should be discussed with the appropriate DCH staff.

### **5.0 Trouble Shooting Tips**

- Report runs and displays, but is blank:
  - 1. From your Internet Explorer Web Browser Select Tools→Compatibility View settings

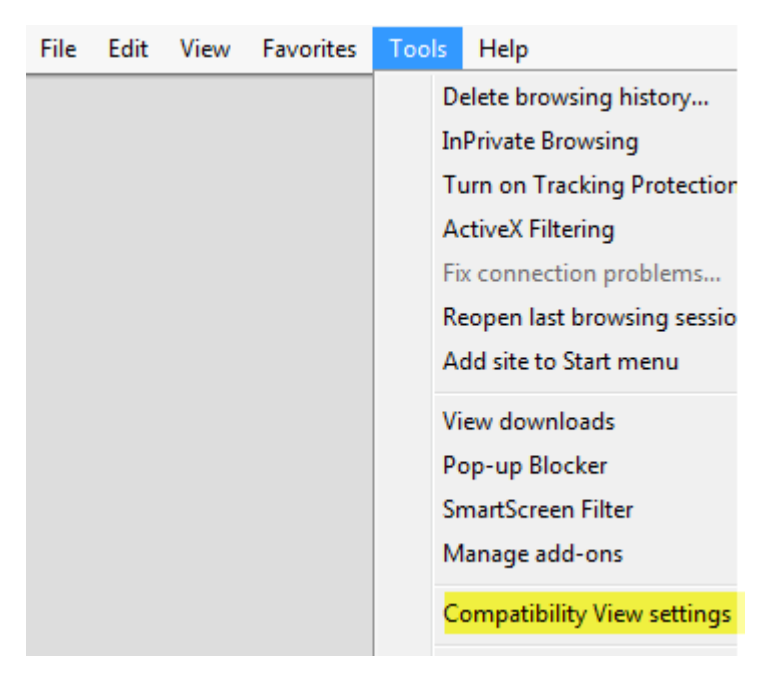

2. Add allianthealth.org in the text box and select the Add button: allianthealth.org will be added to the Compatibility View box

| Compatibility View Settings                  |        |  |  |  |  |  |  |  |
|----------------------------------------------|--------|--|--|--|--|--|--|--|
| Change Compatibility View Settings           |        |  |  |  |  |  |  |  |
| Add this website:                            | Add    |  |  |  |  |  |  |  |
| Websites you've added to Compatibility View: | Remove |  |  |  |  |  |  |  |
|                                              |        |  |  |  |  |  |  |  |

3. Select OK, and Run the report.